**漯河职业技术学院教职工"完美校园"激活操作流程** 一、按照下图提示操作(快捷方式可以保存手机桌面): 1.在桌面找出支付宝打开

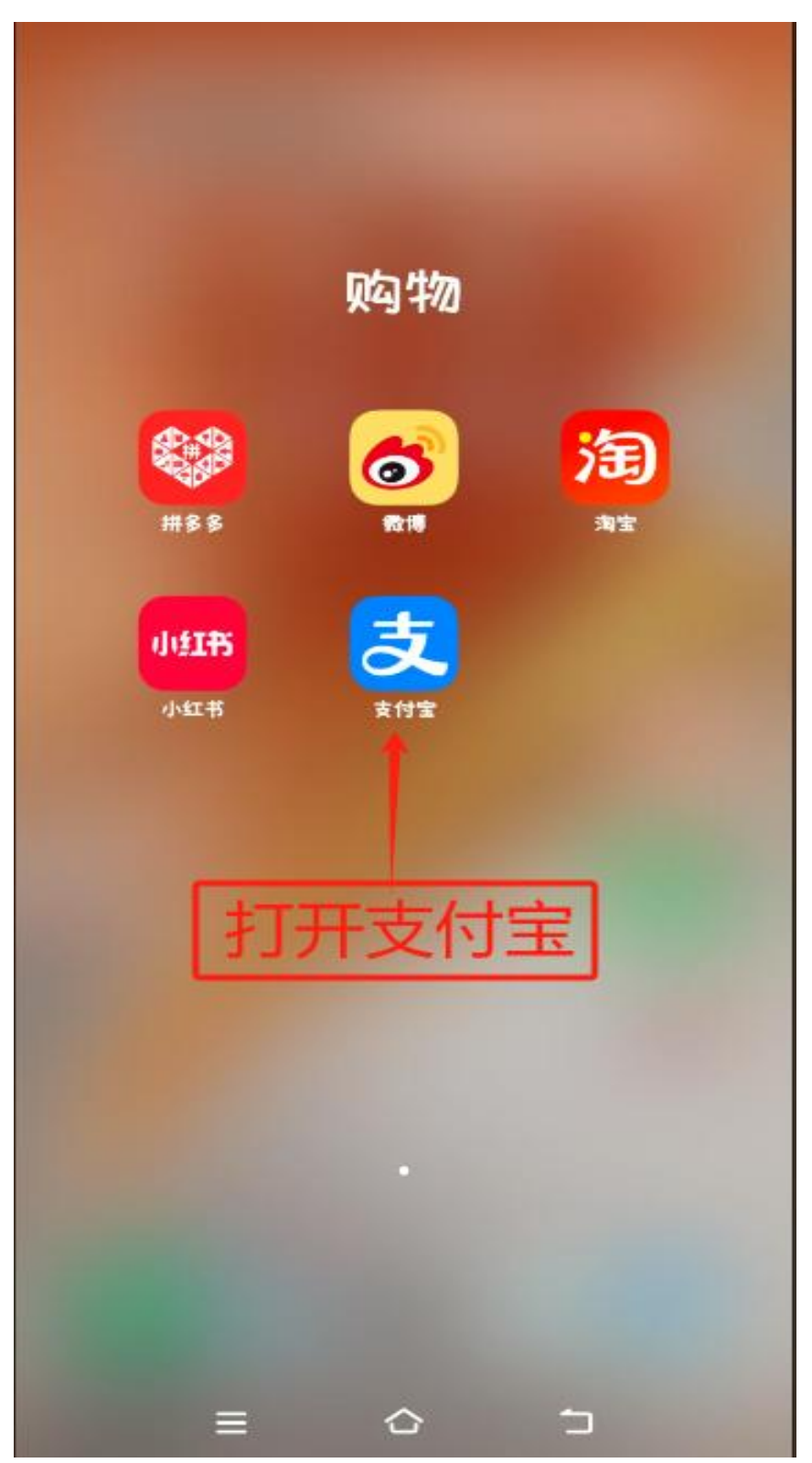

## 2.在搜索栏里输入"完美校园"

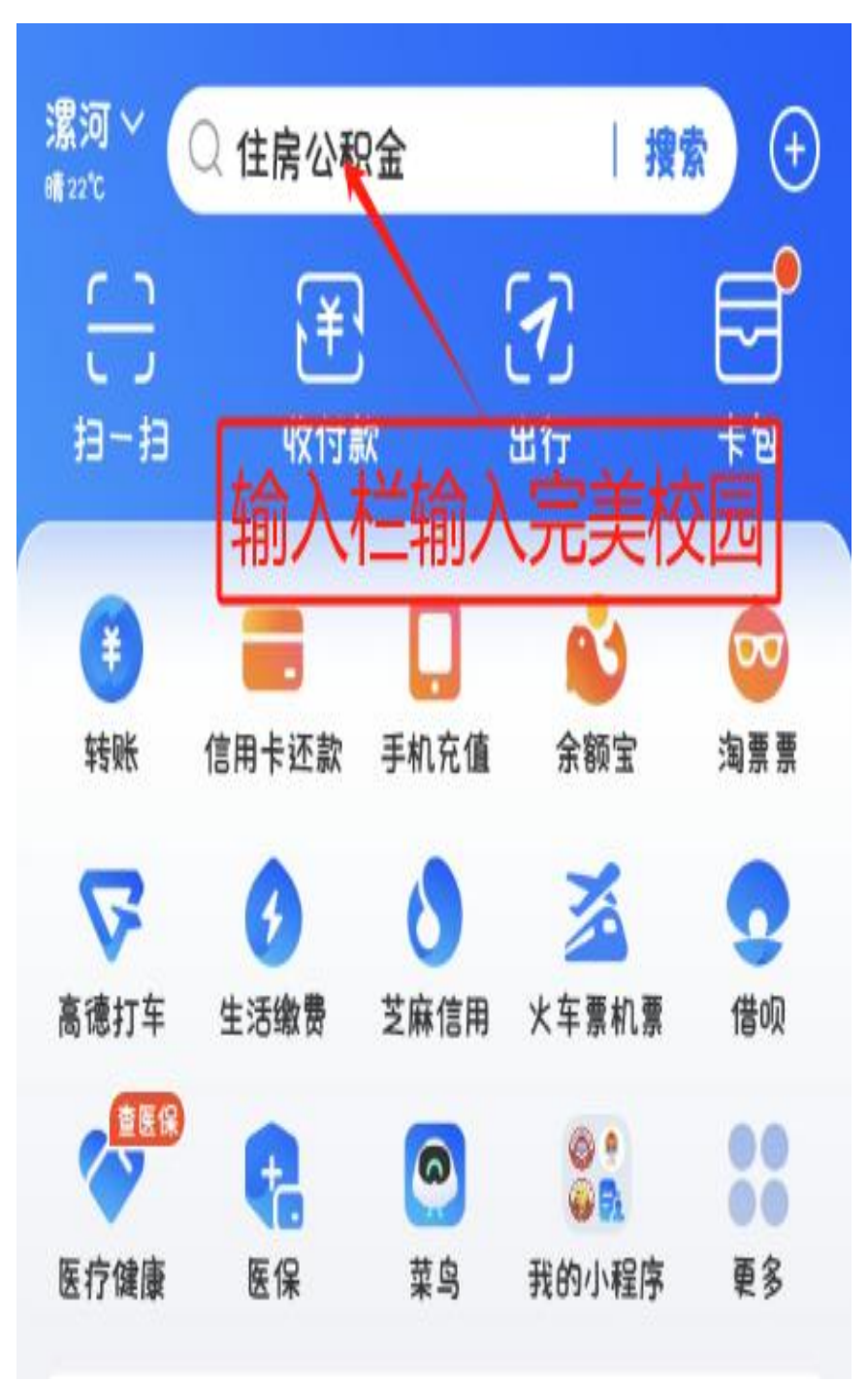

## 3.点击"完美校园"小程序

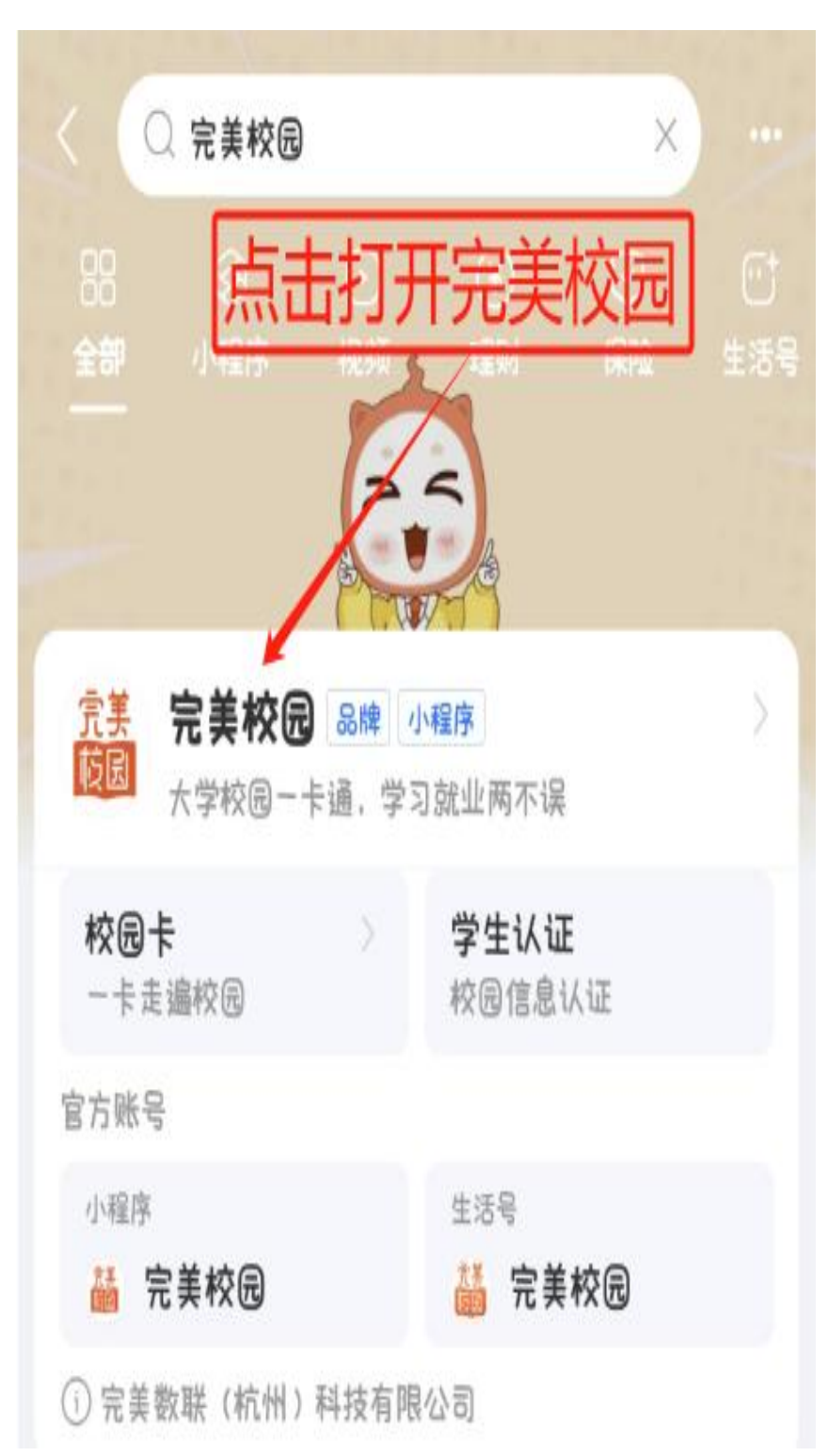

4.点击绑定校园卡

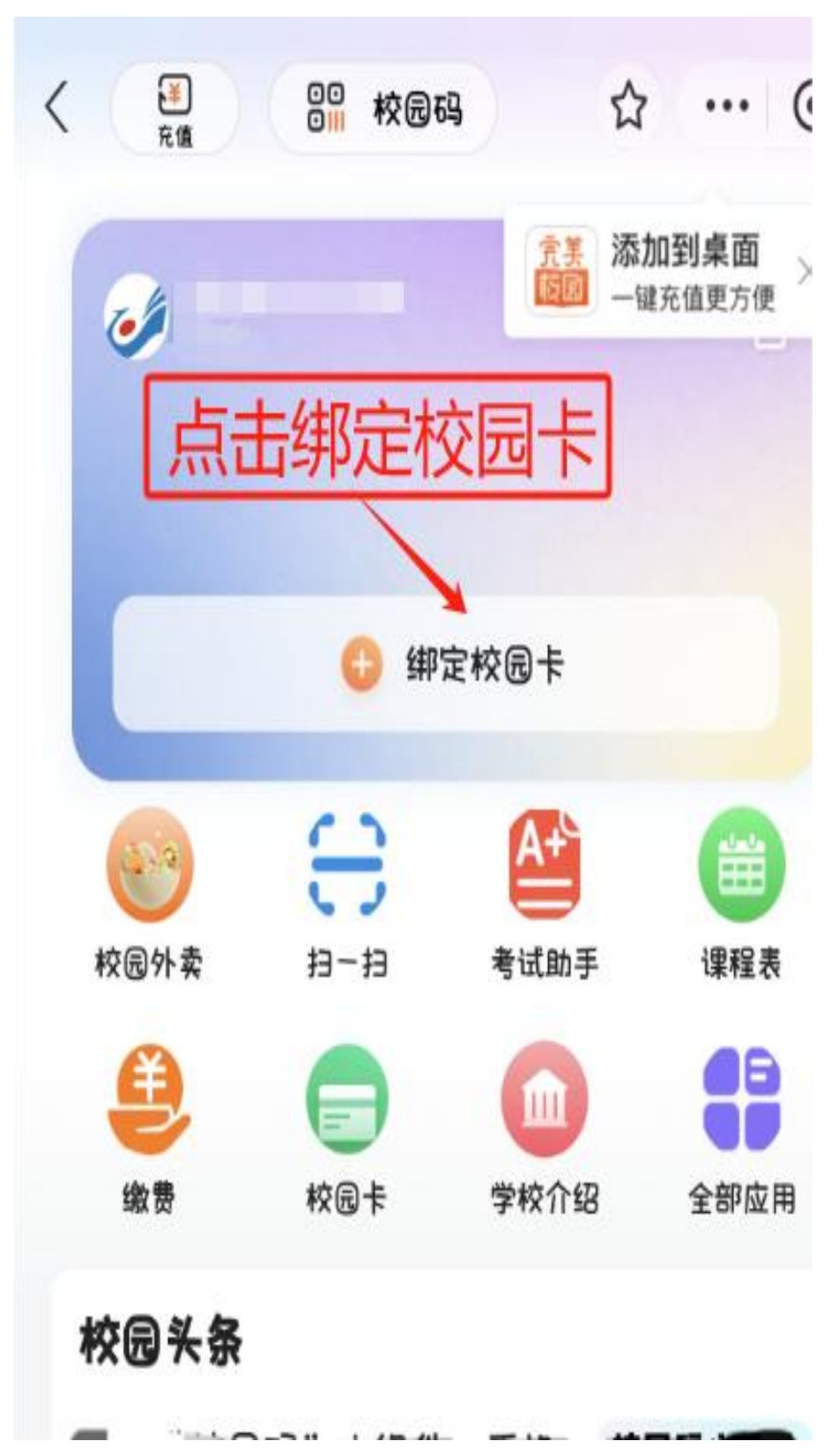

5.按照要求填写姓名、工号、密码等个人信息

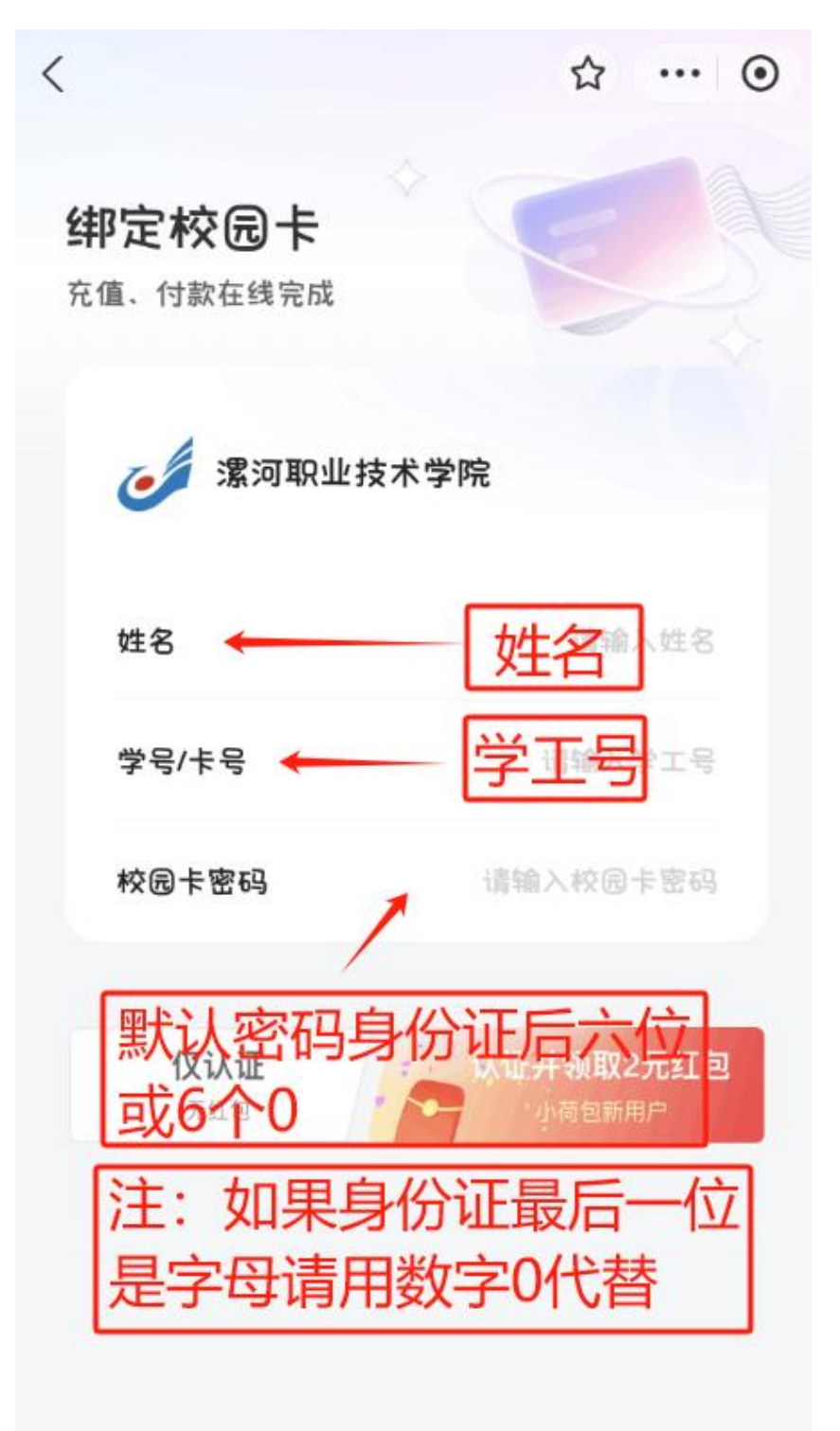

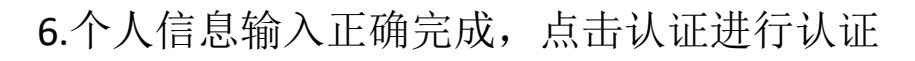

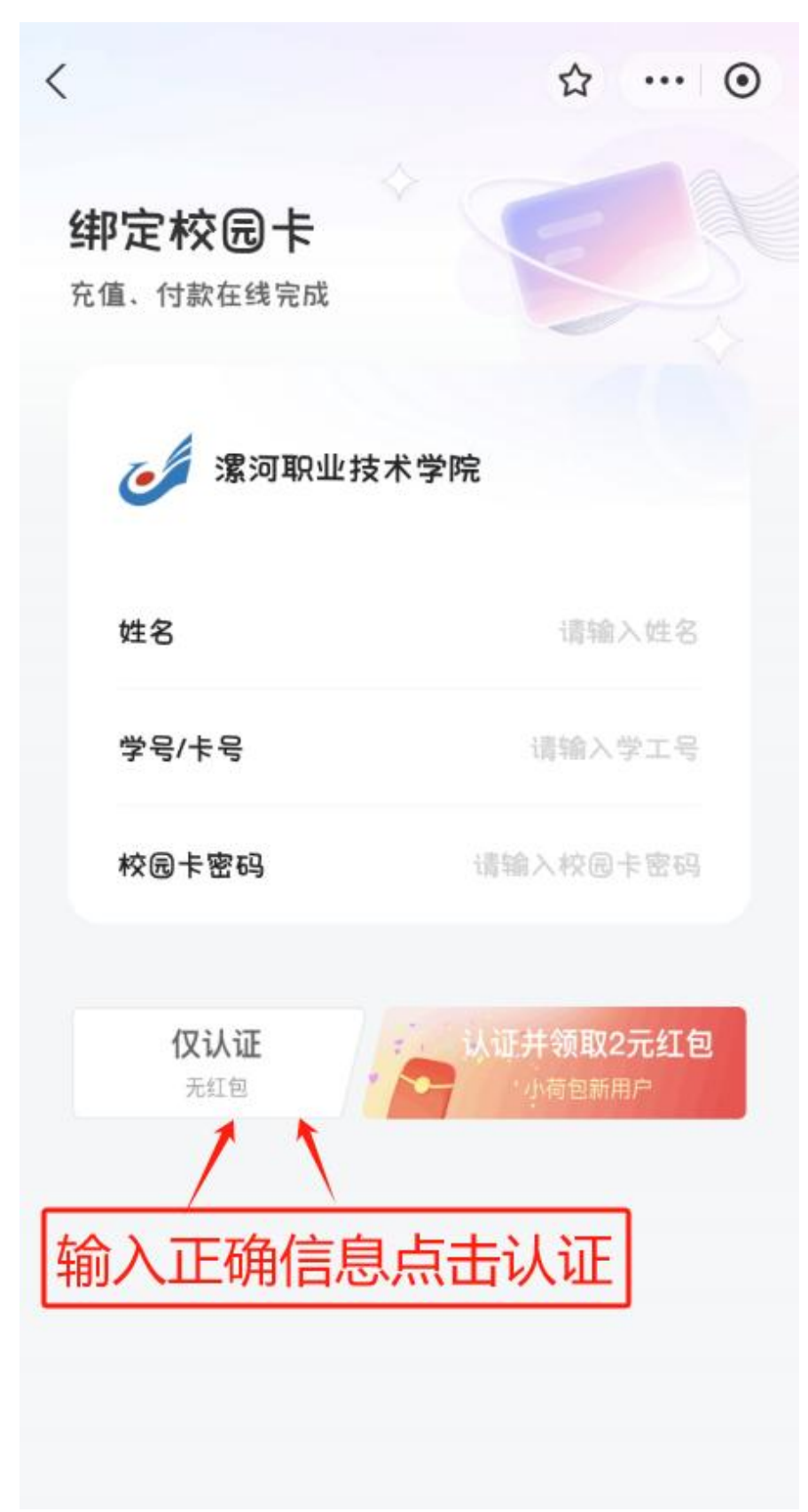

7.完成认证后,进行充值和校园码的进入。

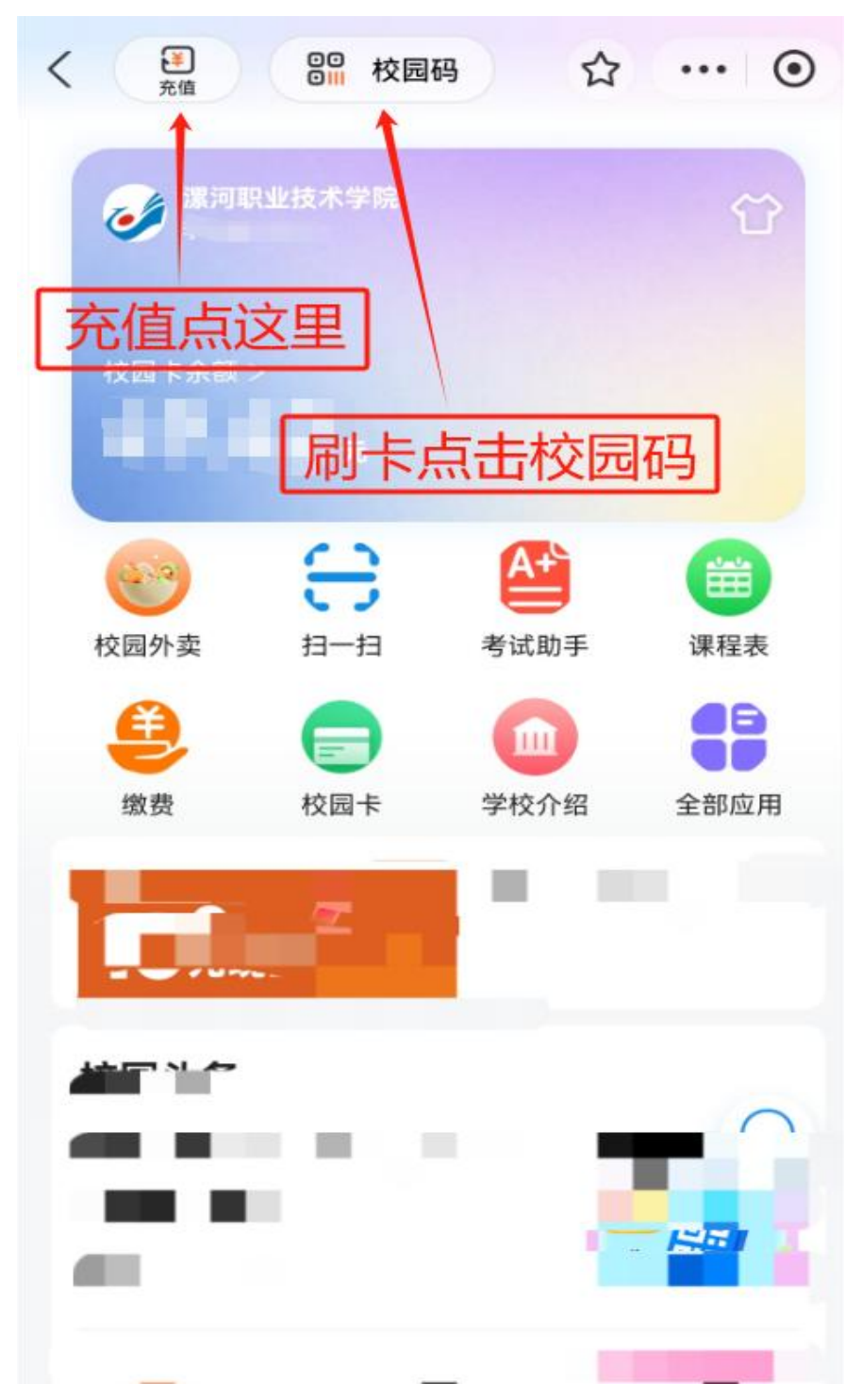

**注**: 绑定卡需要本人储存银行卡(任何银行都行),信用卡 医保卡不能开通。如需改密码请带银行卡到 6 号楼一卡通办 公室更改。

## 二、完美校园校园码设置流程:

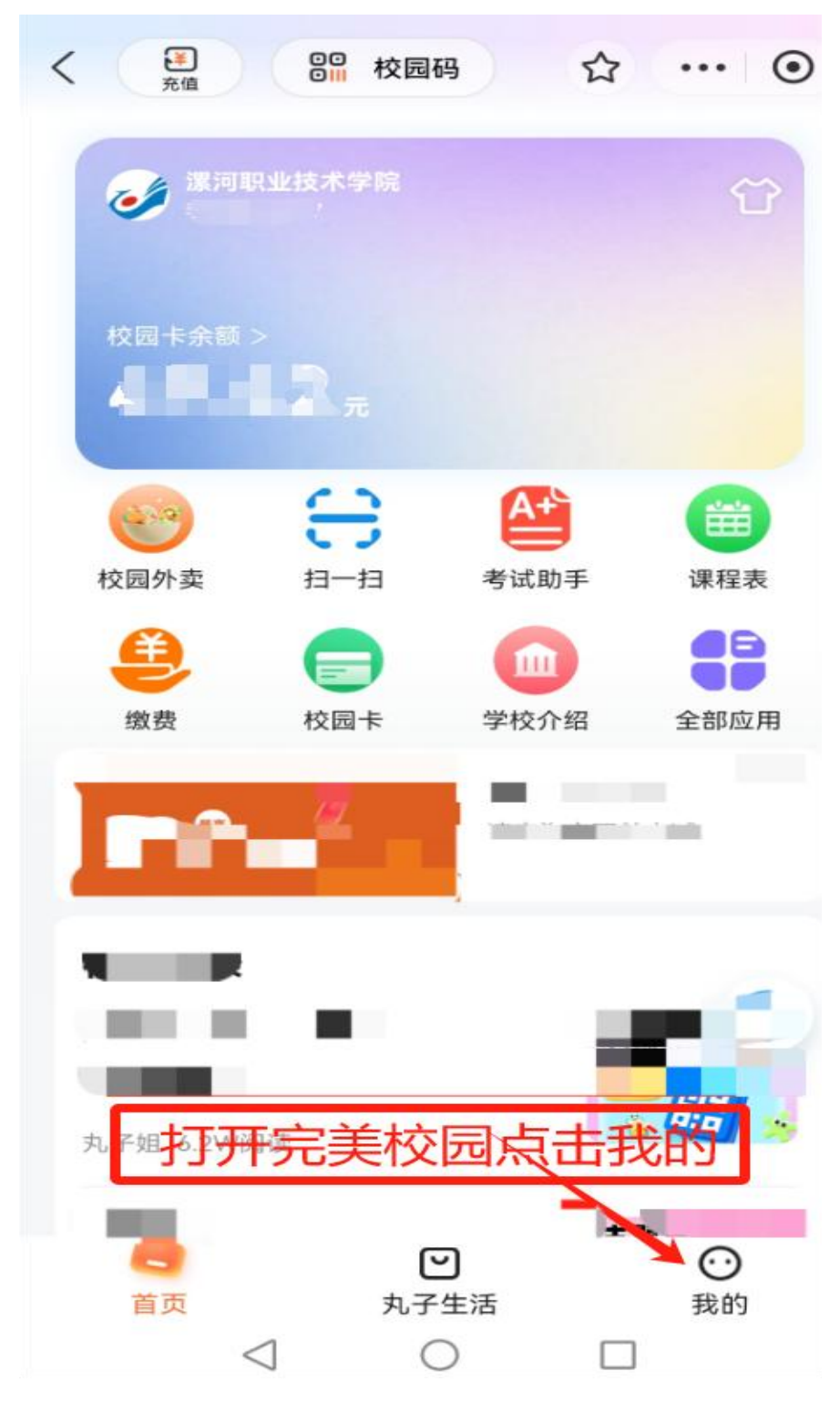

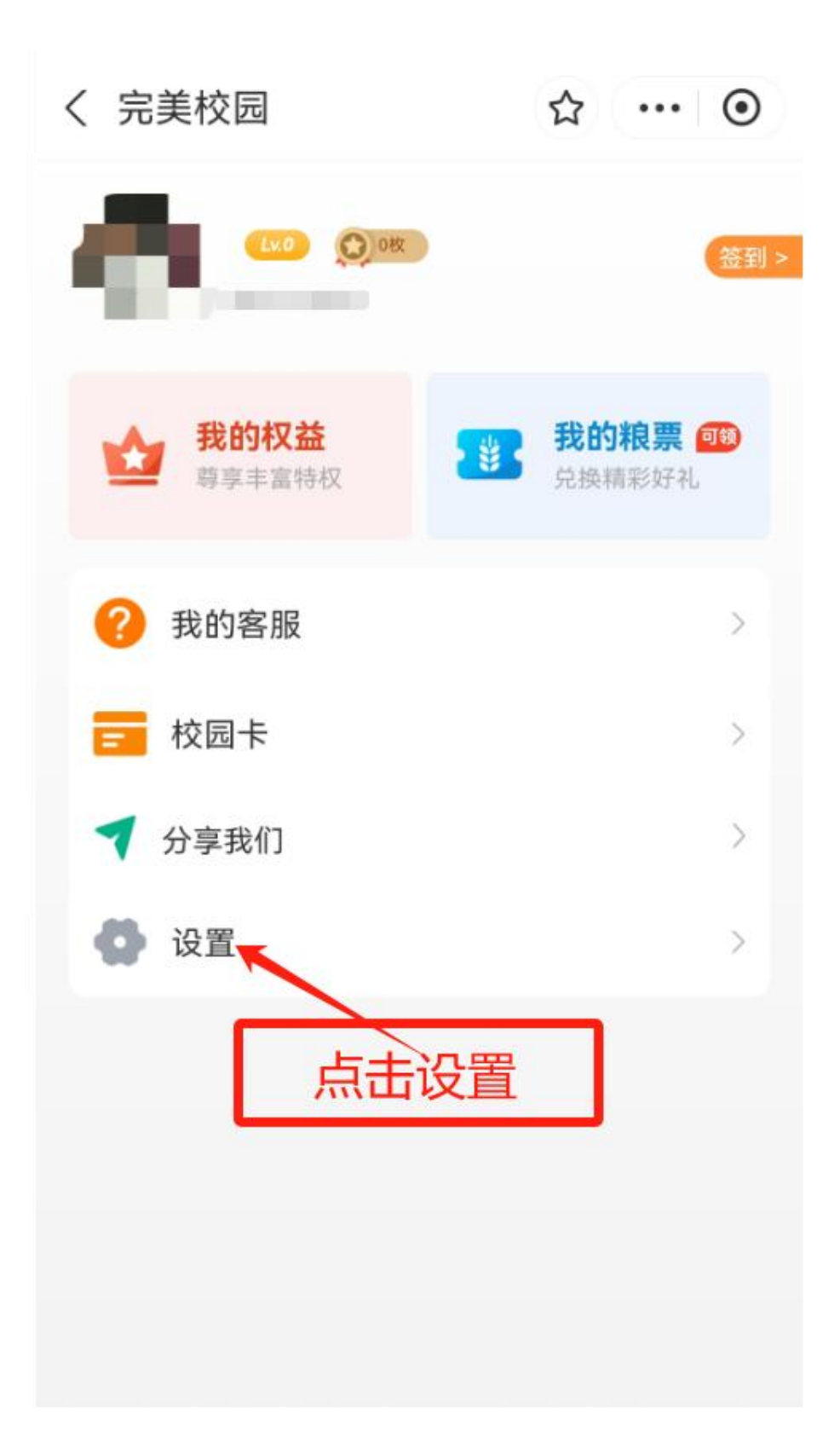

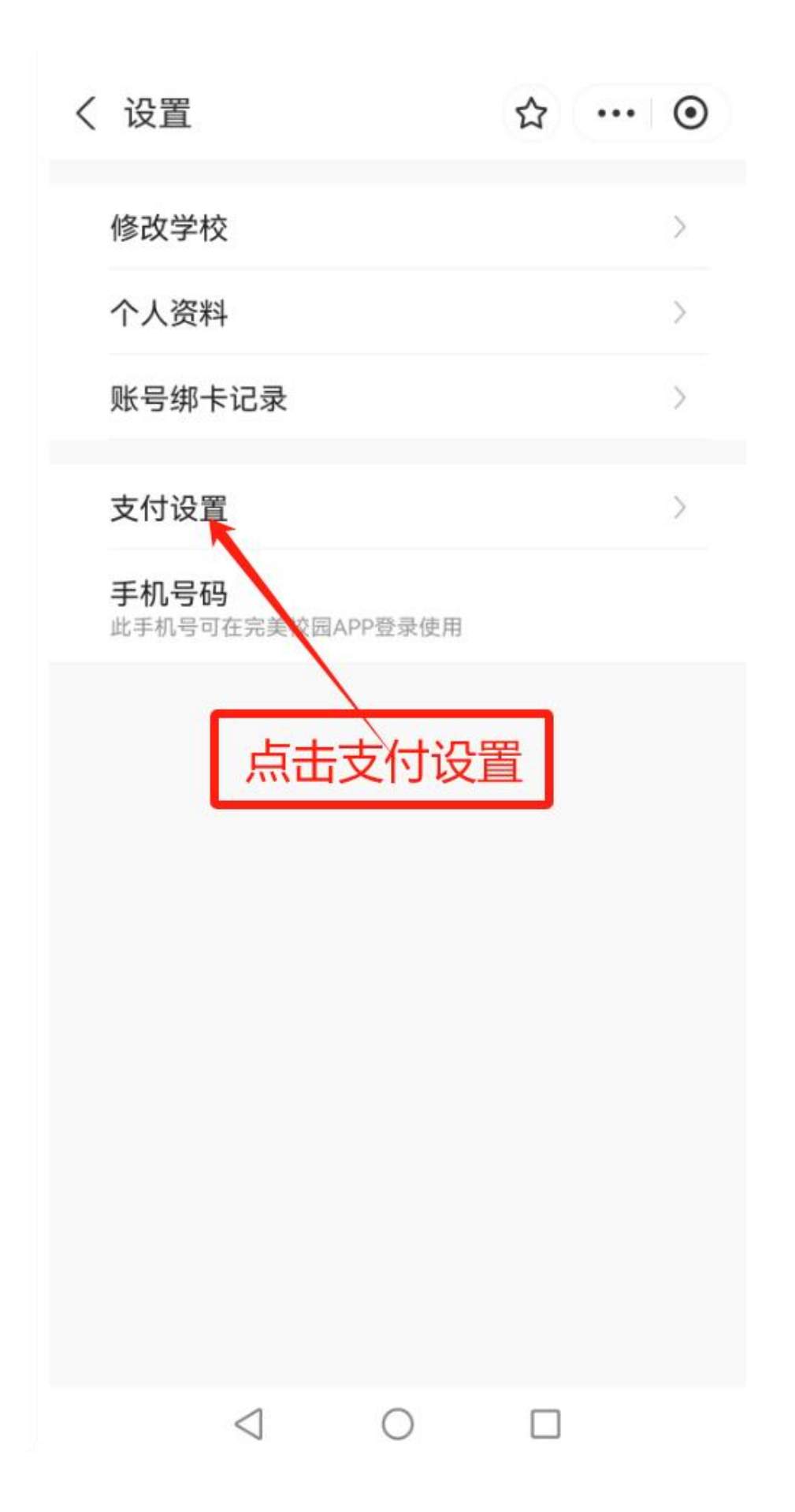

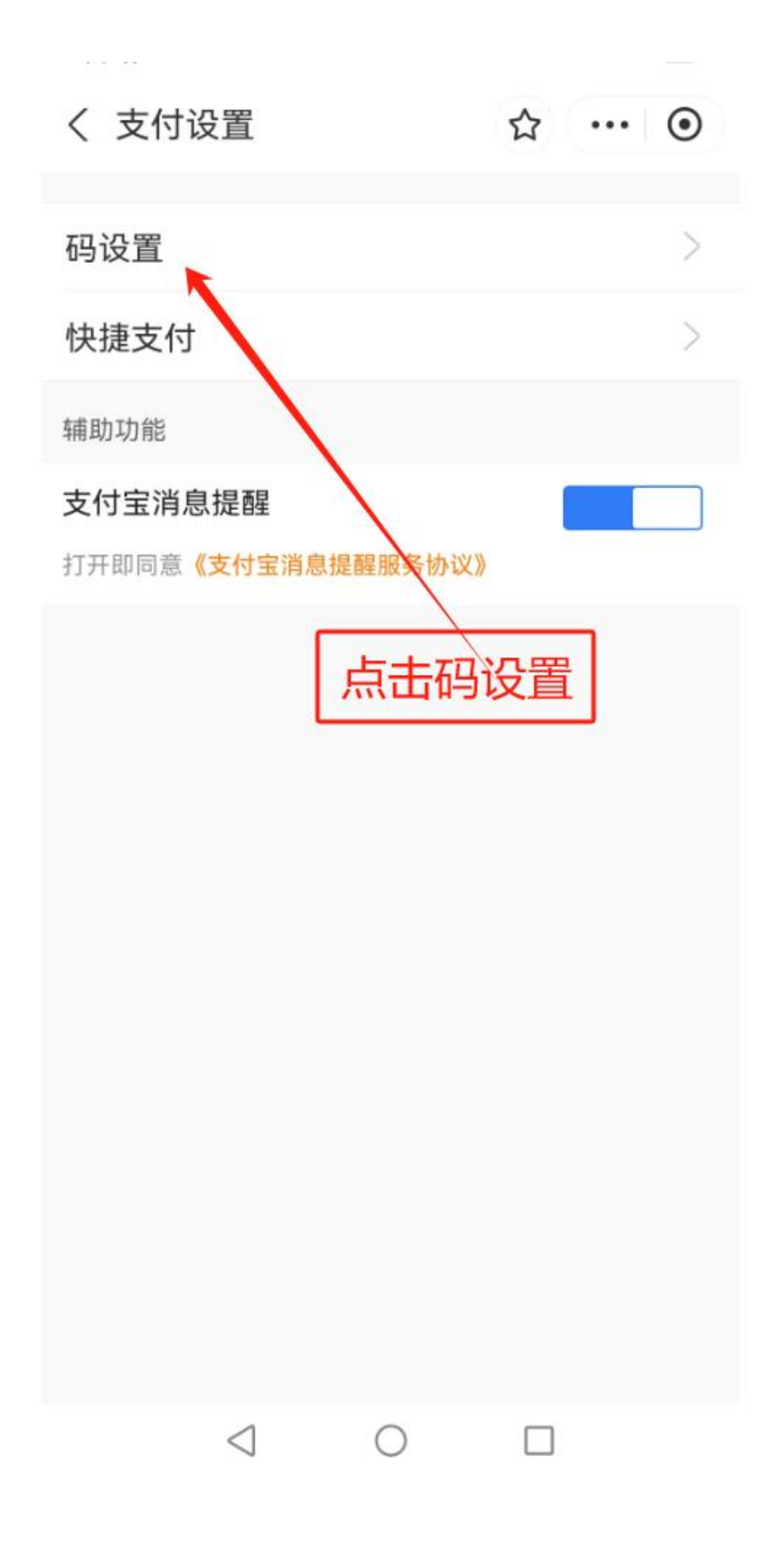

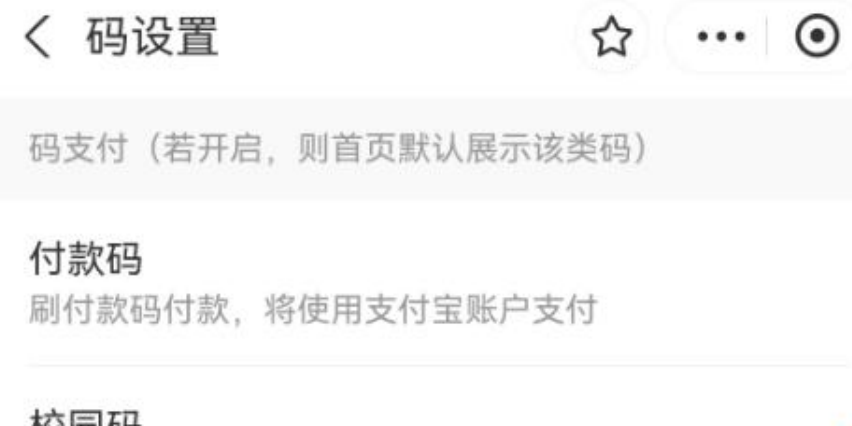

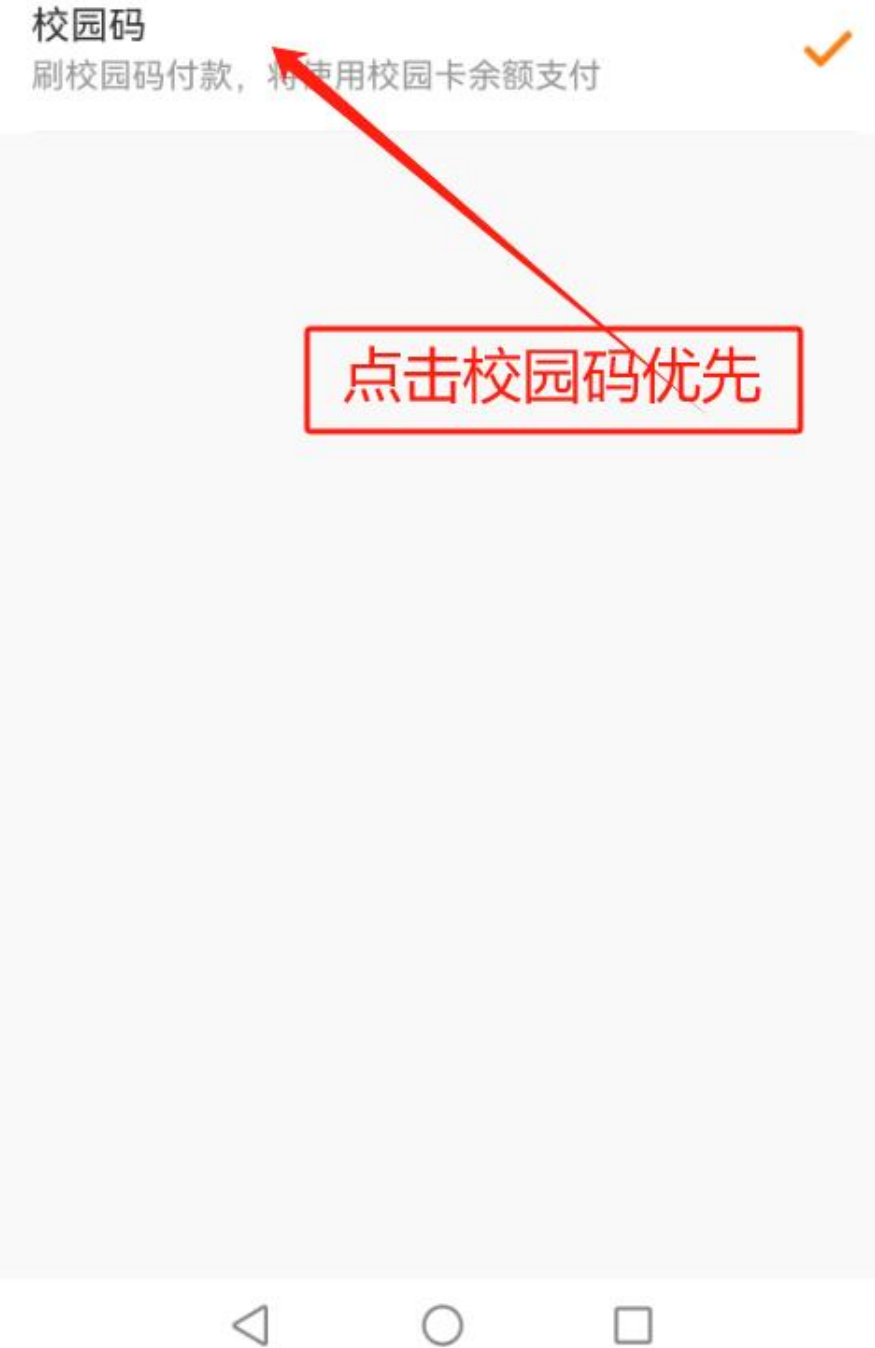

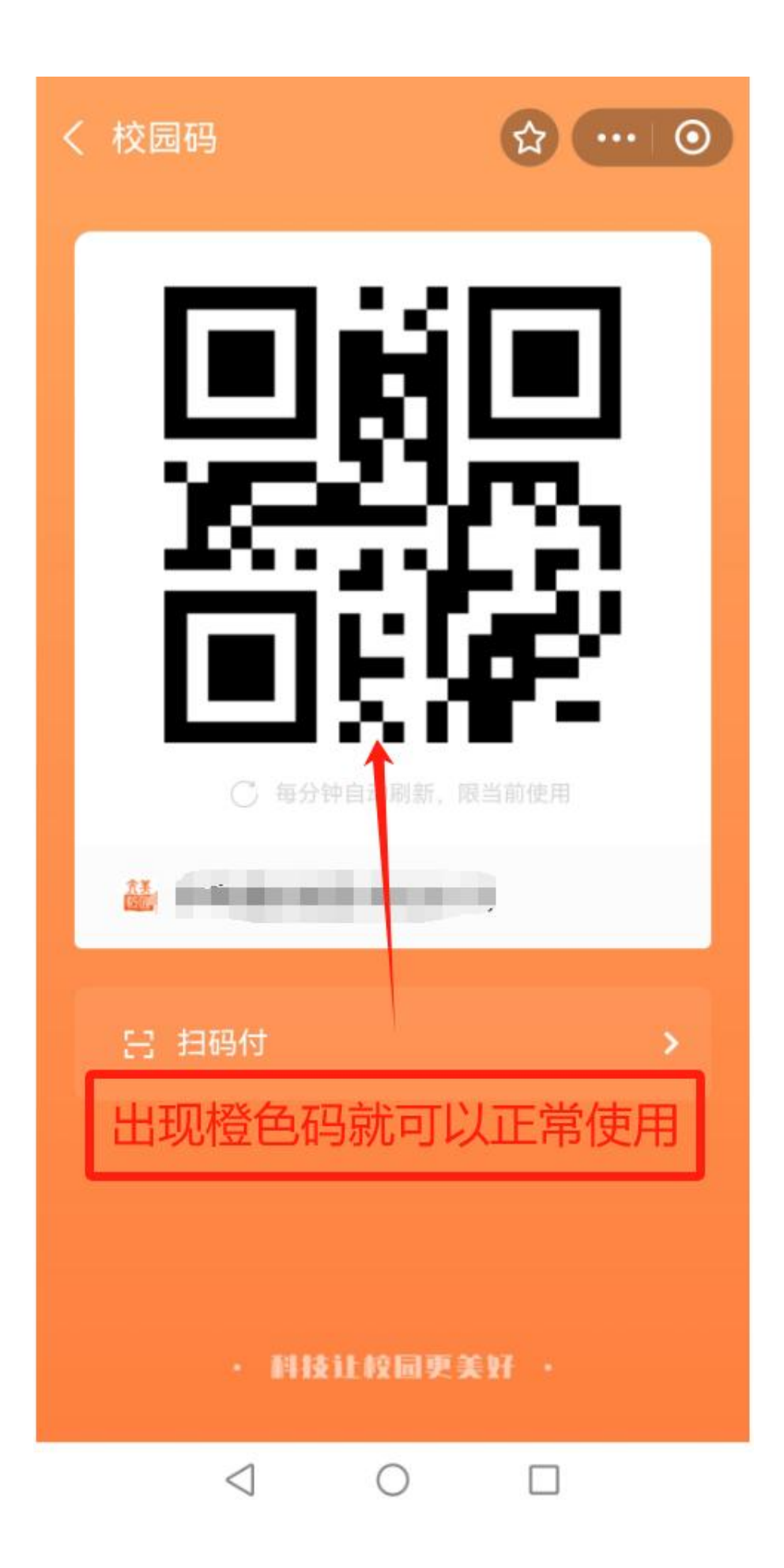

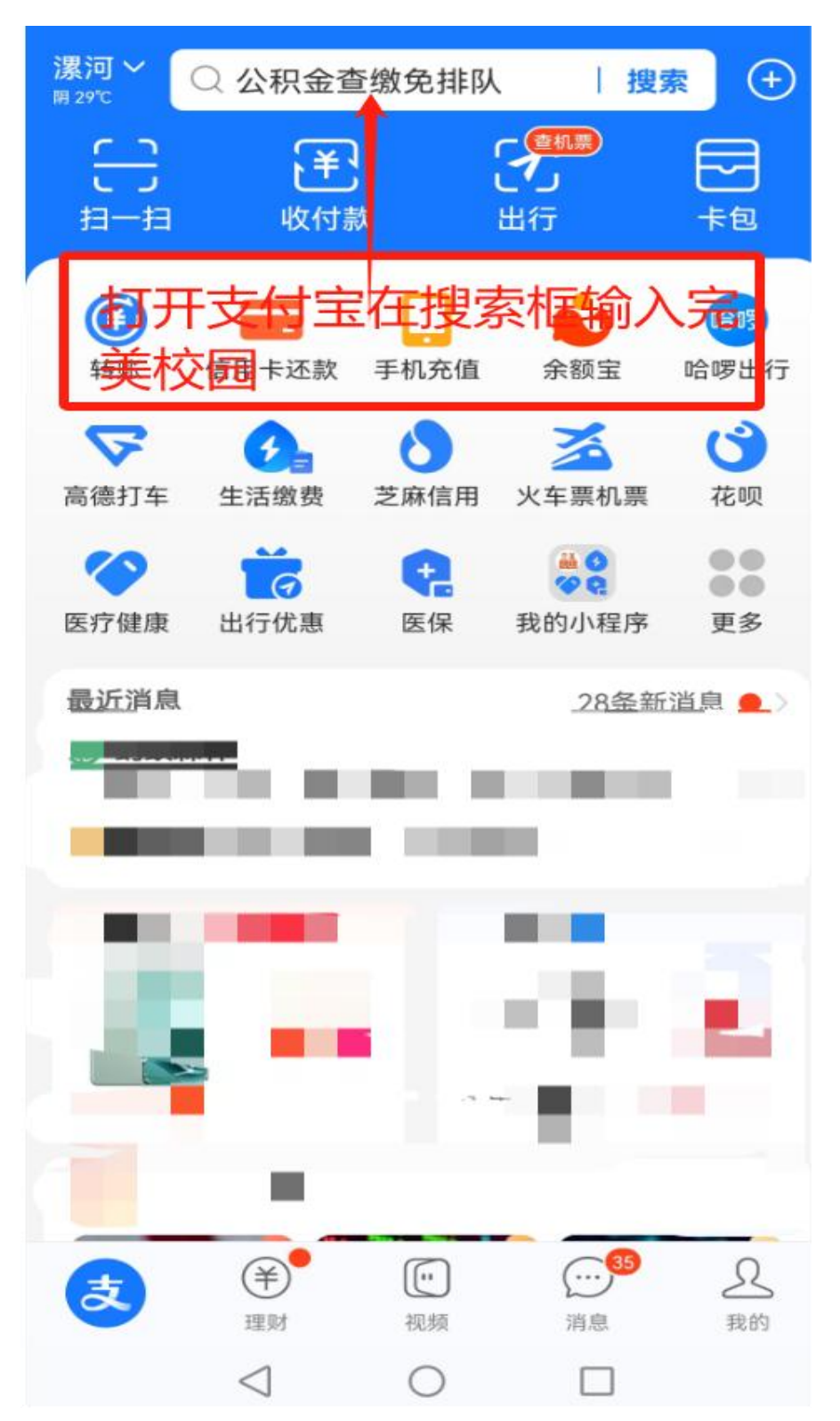

三、"完美校园"小程序设置到桌面快捷方式操作流程:

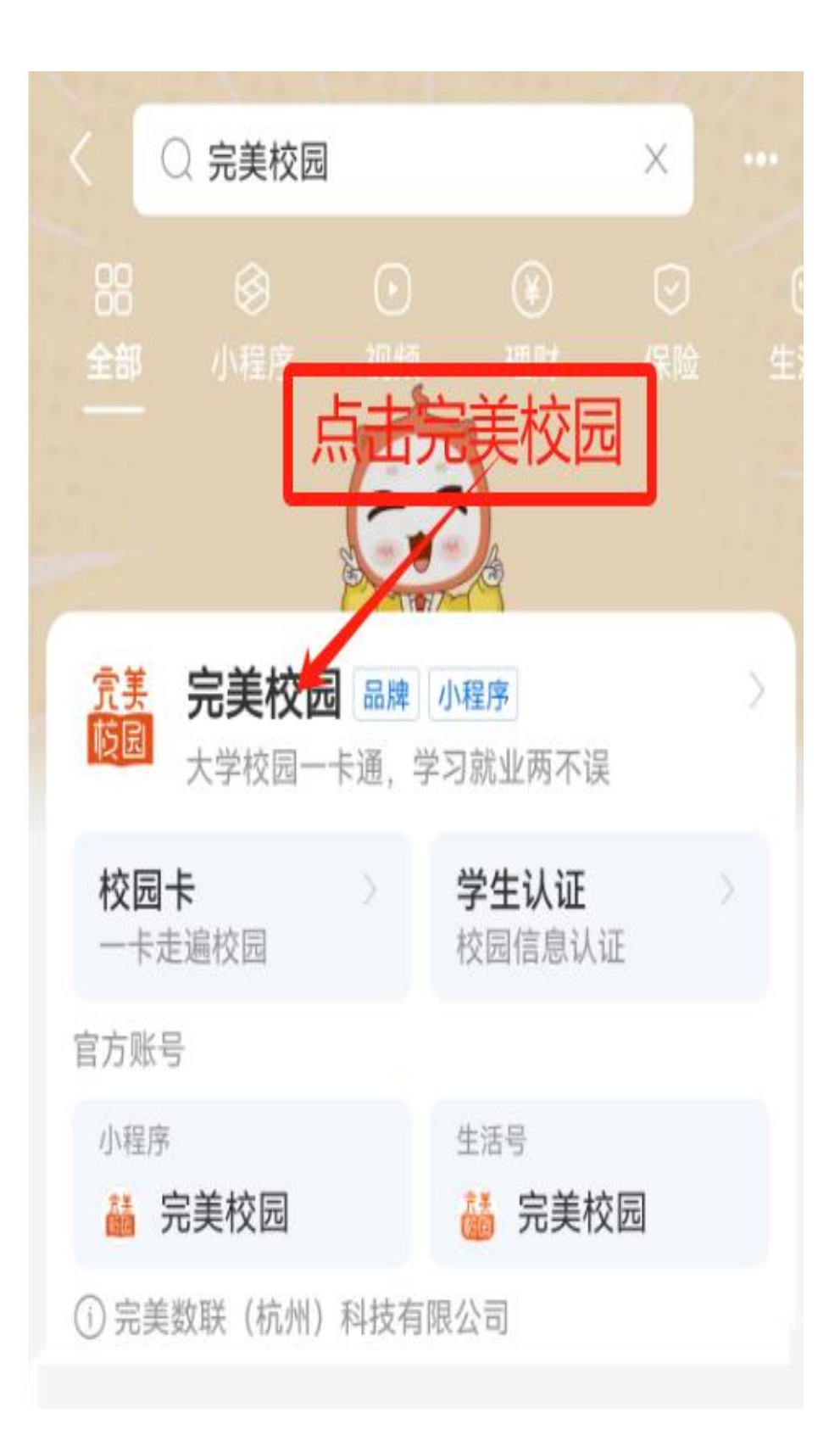

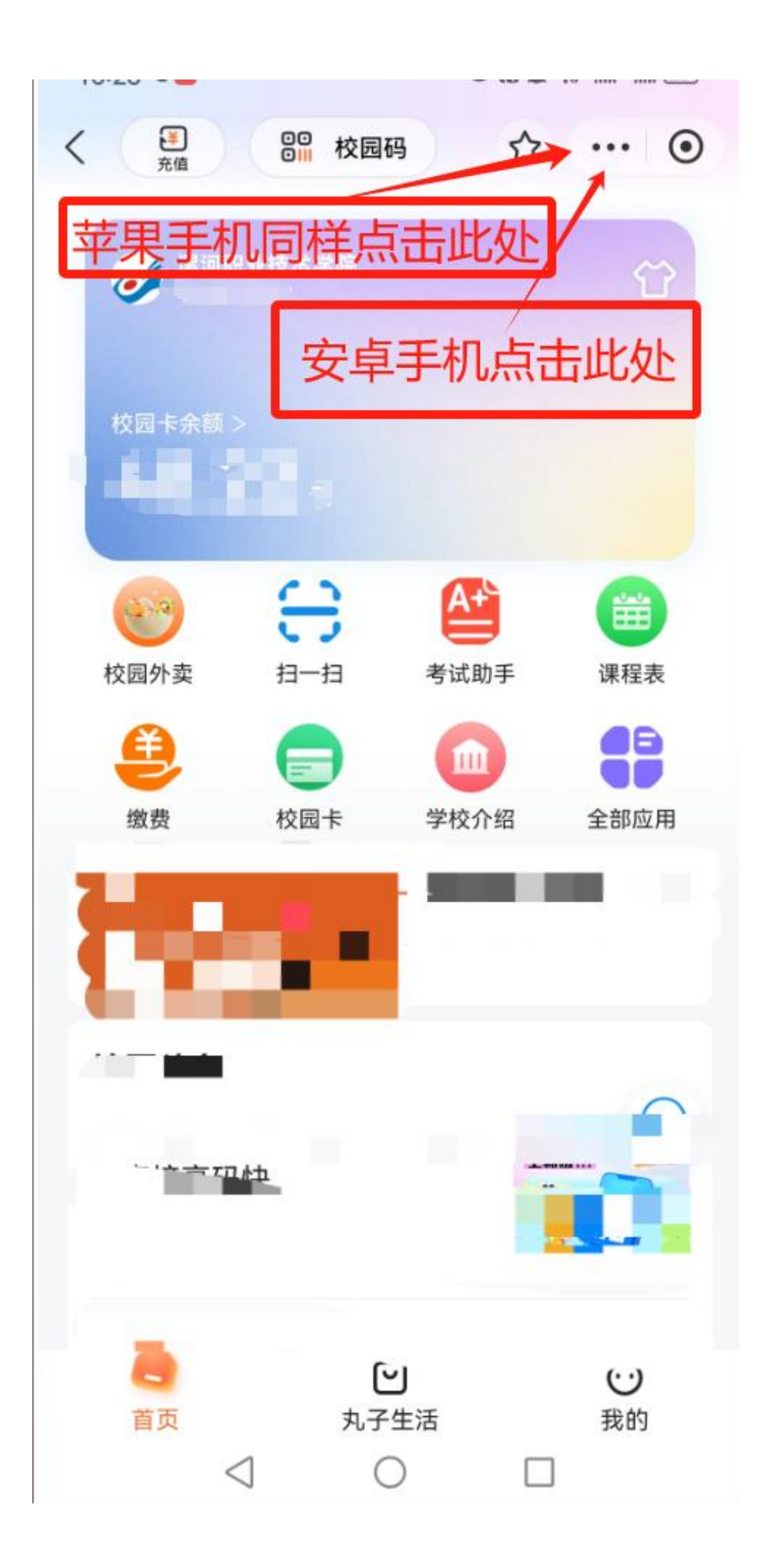

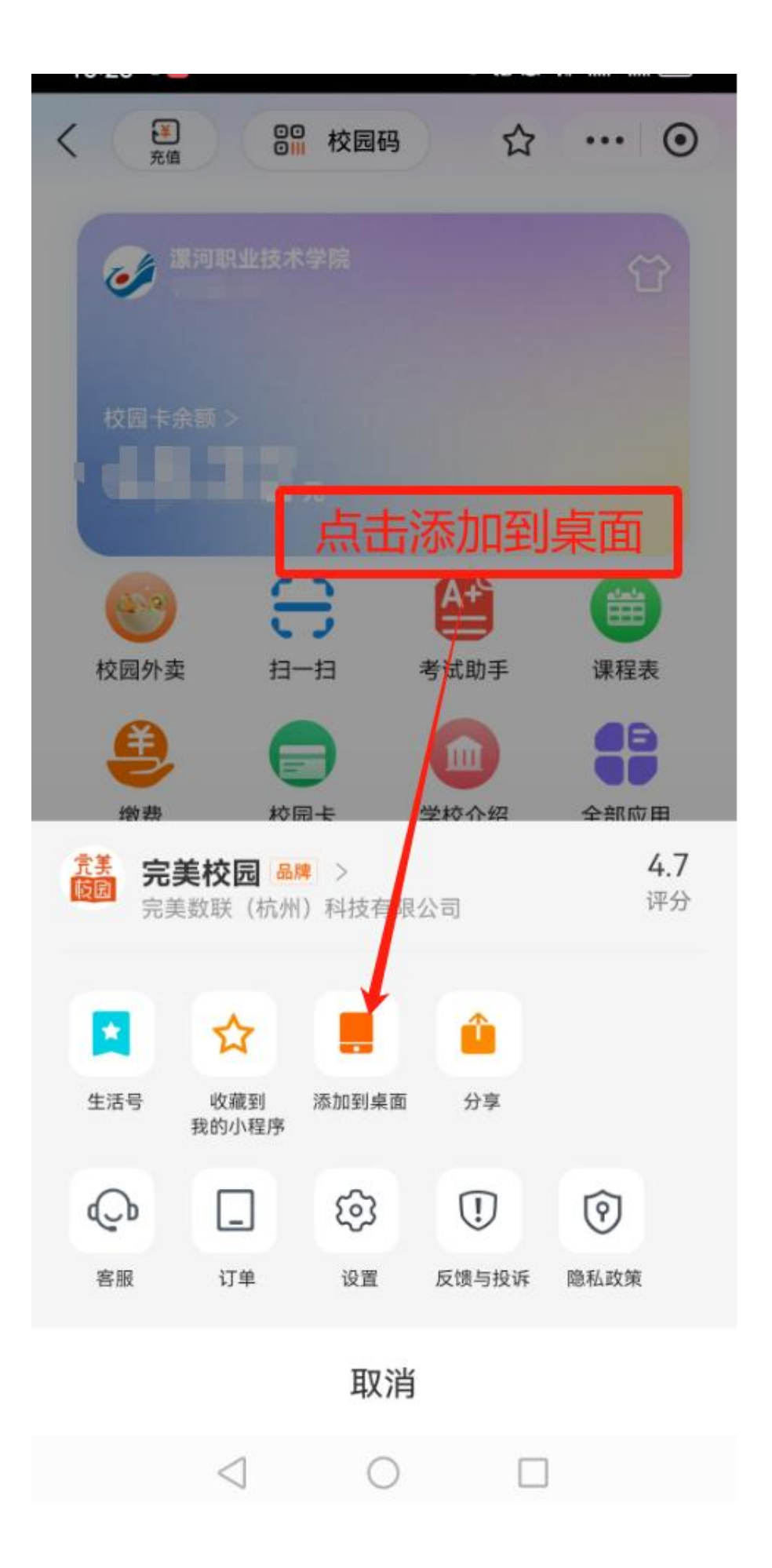

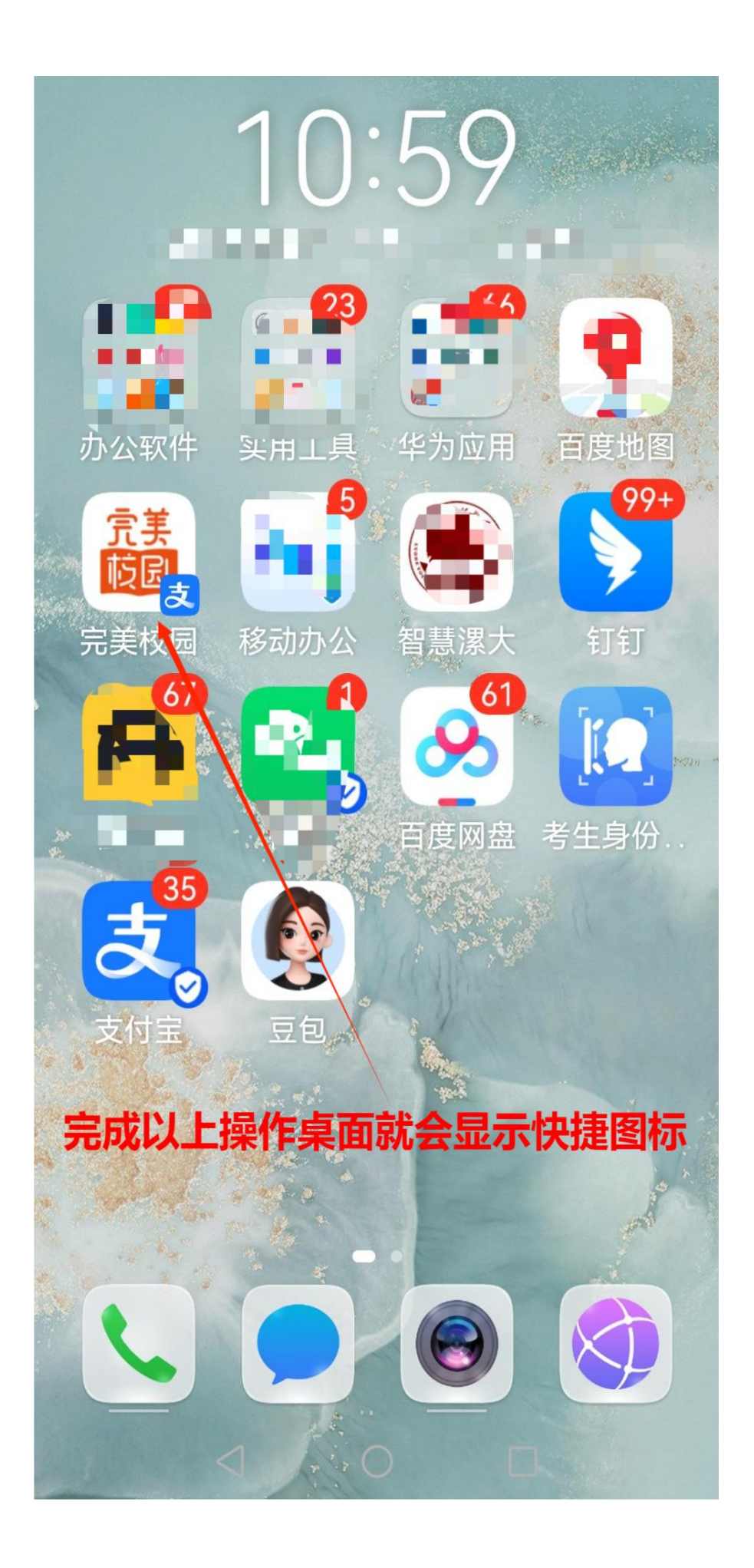